## Delete a comment: Microsoft Word 2003

• To quickly delete a single comment, right-click the comment, and then click Delete Comment.

## Delete multiple comments

- 1. If the Reviewing toolbar is hidden, display it.
  - ▼ How?
  - Right-click any toolbar, and then click **Reviewing** on the shortcut menu.
- 2. Do one of the following:
  - ▼ Delete all comments
  - On the **Reviewing** toolbar, click the arrow next to **Reject Change/Delete Comment** , and then click **Delete All Comments** in **Document**.

Show All

- ▼ Delete comments from a specific reviewer
  - 1. On the **Reviewing** toolbar, click **Show**.
  - 2. To clear the check boxes for all reviewers, point to Reviewers, and then click All Reviewers.
  - 3. Click **Show** again, point to **Reviewers**, and then select the check box next to the name of the reviewer whose comments you want to delete.
  - 4. On the **Reviewing** toolbar, click the arrow next to **Reject Change/Delete Comment** , and then click **Delete All Comments Shown**.

Note This procedure deletes all comments from the reviewer you've selected, including comments that are not displayed on the screen.

🔻 Tip

You can also review and delete comments in the Reviewing Pane. To show or hide the Reviewing Pane, click **Reviewing Pane** on the **Reviewing** toolbar.

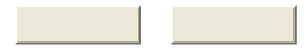